The Leeds Teaching Hospitals **NHS** 

NHS Trust

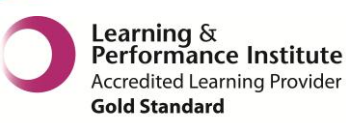

# 

The latest version of PPM+ goes live on the 27th of July 2016

# **New Features**

<u>Clinical Trials Alert</u> <u>Bleomycin Alert</u> <u>Medisoft Correspondence</u>

# You Said, We Did

Results Tab Emergency Access for Patients Outside Your Organisation Permanently Associate Patients from Outside Your Organisation Handover Improvements Adult Social Care Tab Improvements New Bluespier Documents in PPM+

Please see below for more details

# **New Features**

## **Clinical Trials Alert**

#### Applies to: All Users

An alert will appear in the *Patient Clinical Alerts* section of the Single Patient View when a patient is participating in an active Clinical Trial known to <u>PPM</u>:

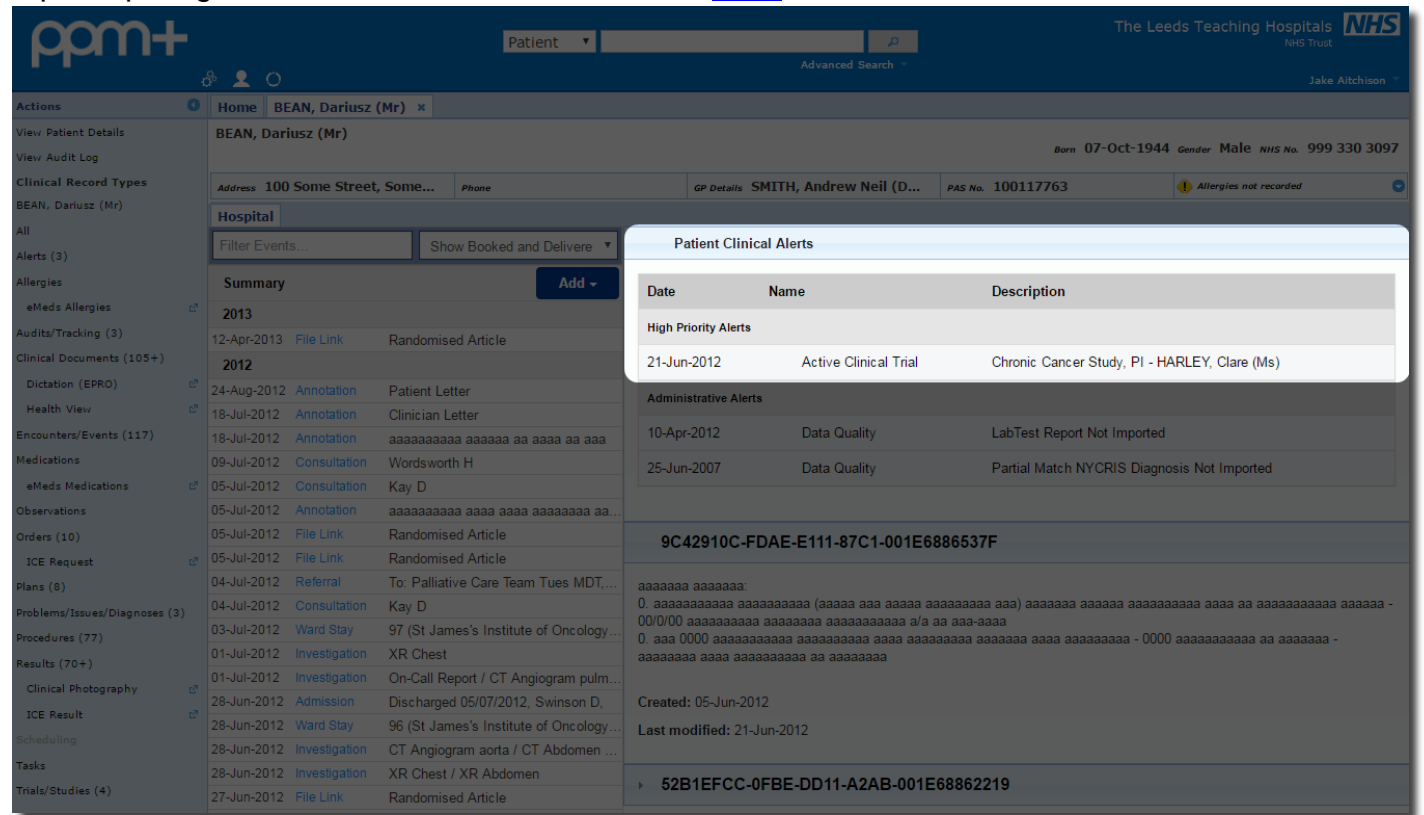

For full details of all patient alerts, click on Alerts from the Actions bar on the left:

| ppm+                      |                        | Patient 🔻                |        |                       | ρ                  | The Lee                                   | eds Teaching Hospitals NHS Trust |
|---------------------------|------------------------|--------------------------|--------|-----------------------|--------------------|-------------------------------------------|----------------------------------|
|                           | \$ <u>2</u> 0          |                          |        | Advar                 | nced Search 🔻      |                                           | Jake Aitchison 👻                 |
| Actions ()                | Home BEAN, Darius      | 2 (Mr) ×                 |        |                       |                    |                                           |                                  |
| View Patient Details      | BEAN, Dariusz (Mr)     |                          |        |                       |                    | 07.0.1.4044                               |                                  |
| View Audit Log            |                        |                          |        |                       |                    | Born 07-OCT-1944                          | Gender Male NHS No. 999 330 3097 |
| Clinical Record Types     | Address 100 Some Stree | t, Some Phone            |        | GP Details SMITH, And | rew Neil (D        | PAS No. 100117763                         | 1 Allergies not recorded         |
| BEAN, Dariusz (Mr)        | Hospital               |                          |        |                       |                    |                                           |                                  |
| All                       | Filter Events          | Show Booked and Delivere | Summar | y Detail              |                    |                                           |                                  |
| Alerts (3)                |                        |                          | Detia  | Alext Details         |                    |                                           |                                  |
| Allergies                 | Alerts                 | Add <del>-</del>         | Patier | t Alert Details       |                    |                                           |                                  |
| eMeds Allergies 🛛 🖉       | 2012                   |                          |        | Name                  | Active Clinical Tr | ial                                       |                                  |
| Audits/Tracking (3)       | 21-Jun-2012 Alerts     | Active Clinical Trial    |        | Description           | Chronic Cancer S   | Study, PI - HARLEY, Clare (Ms)            |                                  |
| Clinical Documents (105+) | 10-Apr-2012 Alerts     | Data Quality             |        | Alert Status          | Active             |                                           |                                  |
| Dictation (EPRO)          | 2007                   |                          |        | Alert Advice          | The patient is on  | an active trial and if the patient is acu | tely admitted then the Principle |
| Health View ₽             | 25-Jun-2007 Alerts     | Data Quality             |        |                       | Investigator and   | I rial Nurse need to be informed within   | 24 hours of the admission.       |
| Encounters/Events (117)   |                        |                          | View   |                       |                    |                                           |                                  |
| Medications               |                        |                          | View   |                       |                    |                                           |                                  |
| eMeds Medications 🖉       |                        |                          |        |                       |                    |                                           |                                  |
| Observations              |                        |                          |        |                       |                    |                                           |                                  |
| Orders (10)               |                        |                          |        |                       |                    |                                           |                                  |
| ICE Request 🖉             |                        |                          |        |                       |                    |                                           |                                  |
| Plans (8)                 |                        |                          |        |                       |                    |                                           |                                  |

## **Bleomycin Alert**

#### Applies to: All Users

An alert will appear in the *Patient Clinical Alerts* section of the Single Patient View when a patient has previously received Bleomycin:

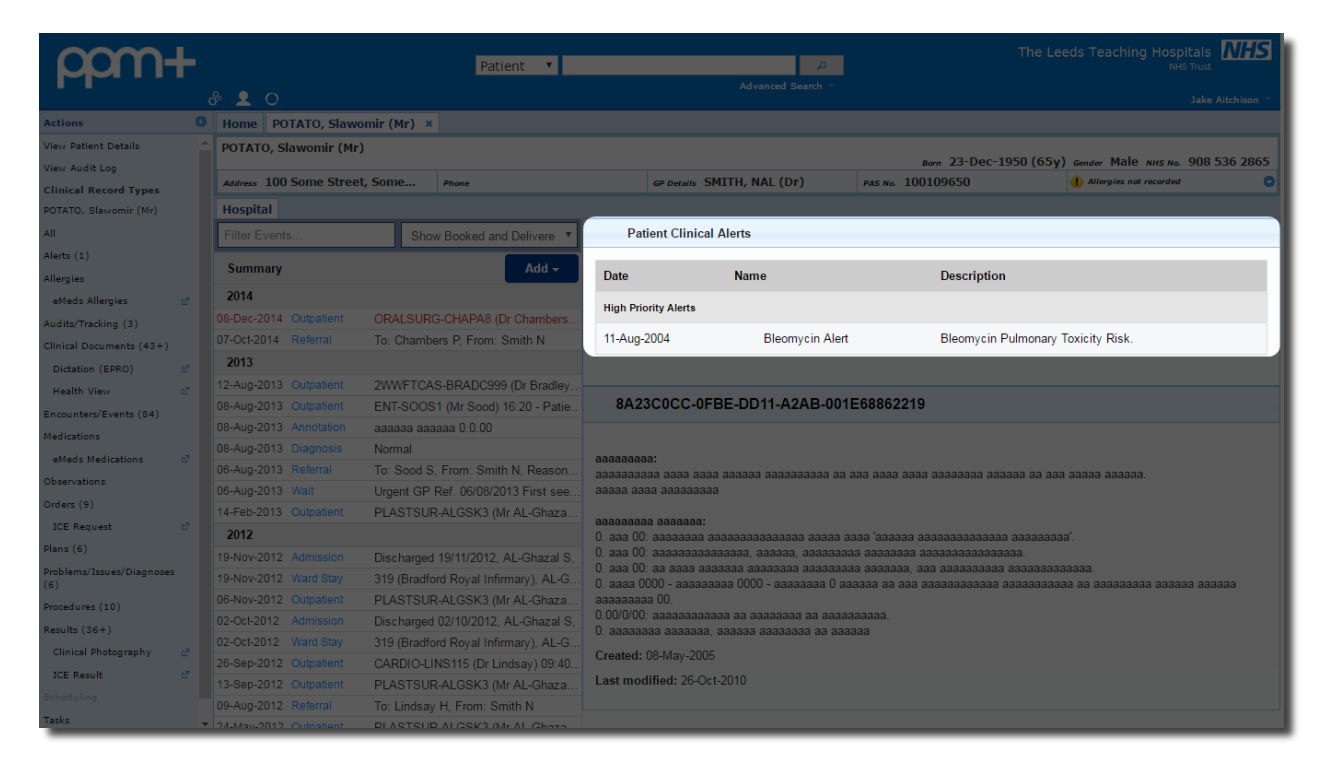

For full details of all patient alerts, click on Alerts from the Actions bar on the left:

| pom+                                    |                              | Patient 🔻                  |         |                      | ρ                                 | The Lee                               | eds Teaching Hospitals NHS<br>NHS Trust |
|-----------------------------------------|------------------------------|----------------------------|---------|----------------------|-----------------------------------|---------------------------------------|-----------------------------------------|
|                                         | å <u>2</u> O                 |                            |         | Adva                 | nced Search 🔻                     |                                       | Jake Aitchison 👻                        |
| Actions (                               | Home POTATO, Slawomir (1     | Mr) ×                      |         |                      |                                   |                                       |                                         |
| View Patient Details                    | POTATO, Slawomir (Mr)        |                            |         |                      |                                   | Born 23-Dec-1950 (65v)                | Gender Male NHS No. 908 536 2865        |
| View Audit Log<br>Clinical Record Types | Address 100 Some Street, Som | e Phone                    |         | GP Details SMITH, NA | AL (Dr)                           | PAS No. 100109650                     | Allergies not recorded                  |
| POTATO, Slawomir (Mr)                   | Hospital                     |                            |         |                      |                                   |                                       |                                         |
| All                                     | Filter Events                | Show Booked and Delivere 🔻 | Summary | Detail               |                                   |                                       |                                         |
| Alerts (1)                              | Alorte                       | Add -                      | Patient | Alert Details        |                                   |                                       |                                         |
| Allergies                               | Alerts                       | Adu +                      |         |                      |                                   |                                       |                                         |
| eMeds Allergies 🛛 🖉                     | 2004                         |                            |         | Name                 | Bleomycin Alert                   | Tania ita Diala                       |                                         |
| Audits/Tracking (3)                     | 11-Aug-2004 Alerts Bleo      | mycin Alert                |         | Alert Code           | Bleomycin Puin<br>BLEOMYCIN       | ionary loxicity Risk.                 |                                         |
| Clinical Documents (43+)                |                              |                            |         | Alert Status         | Active                            |                                       |                                         |
| Dictation (EPRO)                        |                              |                            |         | Alert Advice         | Caution with O2<br>Guideline(LTHT | I herapy Refer to Bleomycin suspected | Pulmonary Toxicity                      |
| Health View 🖉                           |                              |                            |         |                      | ouldonno(21111)                   | ob E allover II .                     |                                         |
| Encounters/Events (84)                  |                              |                            | View    |                      |                                   |                                       |                                         |
| Medications                             |                              |                            |         |                      |                                   |                                       |                                         |
| eMeds Medications                       |                              |                            |         |                      |                                   |                                       |                                         |
| Observations                            |                              |                            |         |                      |                                   |                                       |                                         |

This update is in line with the Bleomycin suspected Pulmonary Toxicity Guideline <u>which can be</u> <u>found here</u>.

## **Medisoft Correspondence**

#### Applies to: SJUH Users

The Ophthalmology system Medisoft will now automatically send electronic correspondence to GPs, making the process paper-free. This correspondence will now be shown in PPM+ under the *Clinical Documents* section. In future releases we will be including further significant and historic Medisoft documentation as well as expanding to all Ophthalmology areas.

# You Said, We Did

### **Results Tab**

Applies to: All Users

You Said: I would like to easily view tabulated results alongside other clinical information.

We Did: A *Results* tab has been added to the top-right of the patient record:

| TEST, Beryl (Master)           |                            |    |                            | Born <b>16-</b> | Nov-1948 (67y   | () Gender Male     | NHS No. 🔘 999 04      | 2 8514 |
|--------------------------------|----------------------------|----|----------------------------|-----------------|-----------------|--------------------|-----------------------|--------|
| Address Leeds General Infi     | Phone (Work) 0113 525 5556 | GP | FARUQUE, A (Dr             | )               | PAS No. 3928    | 487                | Allergies not recorde | d 💟    |
| Hospital Mental Health         |                            |    |                            |                 |                 |                    | Re                    | sults  |
| Filter Events                  | Show Booked and Delivere 🔻 | 1  | Patient Clini              | cal Alerts      |                 |                    |                       |        |
| Summary                        | Add -                      |    | Date                       | Name            |                 | Description        |                       |        |
| 2016                           | ŕ                          |    | Mental Health Alerts       |                 |                 |                    |                       | - 1    |
| 20-Jun-2016 Epro Anot          | her test                   |    | Mental Health Alerts       |                 |                 |                    |                       |        |
| 16-Jun-2016 Epro Unkr          | nown clinic letter         |    | We have not retrie         | eved any S      | SEVERE alerts f | from the Mental He | alth systems          |        |
| 16-Jun-2016 Epro Test          | e dist                     |    | Administrative Alert       |                 |                 |                    |                       |        |
| 16-Jun-2016 Epro Test          | e dist                     |    | Automistrative Alert       | 5               |                 |                    |                       |        |
| 14-Jun-2016 Epro Testi         | ing images                 |    | 23-Apr-2016                | Data            | a Quality       | Partial Match Radi | iology Not Imported   |        |
| 14-Jun-2016 Epro With          | images                     |    |                            |                 |                 |                    |                       |        |
| 14-Jun-2016 Epro Test          | e dist                     |    |                            |                 |                 |                    |                       |        |
| 17-May-2016 File Link Test     | 1705                       |    | {Default Sur               | nmary}          |                 |                    |                       |        |
| 17-May-2016 File Link Test     | jpg                        |    |                            |                 |                 |                    |                       |        |
| 17-May-2016 File Link Test     | doc                        | t  | est summery                |                 |                 |                    |                       |        |
| 17-May-2016 File Link Test jpg |                            |    | Created: 18-Mar-2014       |                 |                 |                    |                       |        |
| 17-May-2016 File Link Test     | doc                        | L  | Last modified: 18-Mar-2014 |                 |                 |                    |                       |        |
| 10-May-2016 Epro Unkr          | nown clinic letter         |    |                            |                 |                 |                    |                       |        |

This will display all the available results which you can break down using the *Haematology*, *Biochemistry*, *Tumour Marker* and *Endocrinology* tabs:

| TEST, Beryl (Master)                                                                                                    |                              |   |                | Born 16         | -Nov-1948 (67y)                           | Gender <b>Male</b>      | NHS No. 🔘             | 999 042 8514                         |
|----------------------------------------------------------------------------------------------------|------------------------------|---|----------------|-----------------|-------------------------------------------|-------------------------|-----------------------|--------------------------------------|
| Address Leeds General Infi                                                                                                    | i Phone (Work) 0113 525 5556 | G | FARUQUE, A     | (Dr)            | PAS No. 3928487                           |                         | 🕂 Allergies no        | t recorded 🛛 📀                       |
| Hospital Mental Health                                                                                                    |                              |   |                |                 |                                           |                         |                       | Results                              |
| Filter Events                                                                                                    | Show Booked and Delivere     | • | All Reports Ha | ematology       | Biochemistry Tun                          | nour Markers            | Endocrinol            | ogy                                  |
| Summary                                                                                                    | Add -                        | ٦ | Report         | Date            | Title                                     | Requested               | Source                | Lab                                  |
| 2016                                                                                                    | nother test                  | 1 | L,16.7091000.H | 23-Apr-<br>2016 | MRSA screen                               | Dr.A.Abbas              | SJH Wd 30             | LTH<br>Microbiology<br>& Mycology    |
| 16-Jun-2016         Epro         U           16-Jun-2016         Epro         Te                                               | Inknown clinic letter        |   | L,16.7568578.L | 23-Apr-<br>2016 | MRSA screen                               | Dr.A.Abbas              | SJH Wd 30             | LTH<br>Microbiology<br>& Mycology    |
| 16-Jun-2016         Epro         Tr           14-Jun-2016         Epro         Tr           14-Jun-2016         Epro         W | est e dist<br>esting images  |   | L,15.0000009.E | 12-Feb-<br>2015 | Blood                                     | Consultant<br>not known | LGI<br>General<br>OPD | LTH<br>Microbiology<br>& Mycology    |
| 14-Jun-2016         Epro         Tr           17-May-2016         File Link         Tr                                         | iest e dist<br>iest1705      |   | L,15.0000005.X | 11-Feb-<br>2015 | Ur Arsenic Spec. / U<br>Psychoactive Scrn | Consultant<br>not known | LGI<br>General<br>OPD | Blood<br>Sciences &<br>Specialist La |
| 17-May-2016 File Link Te                                                                                                    | iest jpg                     |   |                |                 |                                           |                         |                       |                                      |

The new feature facilitates quick access to results, and allows the user to view them within the context of a patient's care.

Endocrinology results are added, as well as adding more results for biochemistry and haematology to provide more information for clinicians during the delivery of patient care.

### **Emergency Access for Patients Outside Your Organisation**

#### Applies to: All Users

**You Said**: I occasionally need to review information not available to me from another organisation or because a patient has not completed a 'sharing agreement'.

**We Did**: Create an emergency view which gives you access to information not normally available to you for a short period of time.

PPM+ and Leeds Care Record are used by multiple services and organisations across the city and region. There are scenarios where users will need to be able to view an electronic record of a patient who has never been seen in Leeds or has opted out of the information sharing agreement with their GP.

Relevant staff will be able to gain access to the patient record for the next 24 hours in the event of a medical emergency.

Search for the patient you would like to view, and if the patient you are searching for doesn't appear in the initial search results, click on *Other Organisations* in the *Actions* column:

| ppm+                | Patient                         | ▼ banana p<br>Advanced Search      |               |        | ng Hospitals Management | 15    |
|---------------------|---------------------------------|------------------------------------|---------------|--------|-------------------------|-------|
| 0<br>               |                                 |                                    |               |        | Stuart Robins           | ion 🗡 |
| Actions             | Home Patient Search *           |                                    |               |        |                         |       |
| Search Filters      | Name                            | Address                            | Date of Birth | Gender | NHS Number              |       |
| My Organisation     | BANANA, Aadil (Mr)              | 100 Some Street, Sometown, XY2 7BJ | 07-Aug-1907   | Male   | 908 724 2565            |       |
| Other Organisations | BANANA, Aadil (Mr)              | 100 Some Street, Sometown, XY2 7BJ | 20-Sep-1905   | Male   | 961 573 5264            |       |
|                     | BANANA, Aadil (Mr)              | 100 Some Street, Sometown, XY2 7BJ | 09-Jan-1903   | Male   | 966 995 5505            |       |
|                     | BANANA, Aaliyah (Mrs)           | 100 Some Street, Sometown, XY2 7BJ | 23-Nov-1882   | Female | 930 177 3589            |       |
|                     | BANANA, Aaliyah (Mrs)           | 100 Some Street, Sometown, XY2 7BJ | 26-Aug-1904   | Female | 931 108 0721            |       |
|                     | BANANA, Aaliyah (Miss)          | 100 Some Street, Sometown, XY2 7BJ | 27-Feb-1881   | Female | 961 008 1851            | -     |
| External Systems    | Showing 1 to 28 of 1000 entries |                                    |               |        |                         |       |
| Summary Care Record | First Previous 1 2 3            |                                    |               |        |                         |       |
| Order Comms         |                                 |                                    |               |        |                         |       |
| More 🕨              |                                 |                                    |               |        |                         |       |

Select your patient, then on *Emergency Access* and follow the on-screen instruction for access:

| Patient Access                                                                                                    |             | ×                    |  |  |  |  |
|----------------------------------------------------------------------------------------------------|-------------|----------------------|--|--|--|--|
| BANANA, Aadil (Mr)                                                                                                    |             |                      |  |  |  |  |
| Born 07-Aug-1907                                                                                                    | Gender Male | NHS No. 908 724 2565 |  |  |  |  |
| Please select an action                                                                                                    |             |                      |  |  |  |  |
| Emergency Access: You may gain access to the patient record for the next 24 hours in the event of a medical emergency.                                          |             |                      |  |  |  |  |
| Link the Patient: You and your colleagues gain permanent access to this record by associating the patient with your organisation in support of delivering care. |             |                      |  |  |  |  |
| Cancel                                                                                                    |             | Proceed >            |  |  |  |  |

For more information, please <u>click here</u> to view a supporting video.

#### Permanently Associate Patients from Outside Your Organisation

Applies to: LTHT and GP Users

**You Said**: I need to have access to information that is not currently available within PPM+ or Leeds Care Record as part of delivering ongoing patient treatment care.

**We Did**: Develop a way for relevant staff to be able to permanently associate patients with your organisation in support of delivering care.

Search for the patient you would like to view, and if the patient you are searching for doesn't appear in the initial search results, click on *Other Organisations* in the *Actions* column:

| ppm+                              | Patient                                                 | Danana                             |               |        | ng Hospitals<br>NHS Trust |
|-----------------------------------|---------------------------------------------------------|------------------------------------|---------------|--------|---------------------------|
| ည်                                | • <u> </u>                                              |                                    |               |        | Stuart Robinson 👻         |
| Actions (                         | Home Patient Search ×                                   |                                    |               |        |                           |
| Search Filters<br>My Organisation | Name                                                    | Address                            | Date of Birth | Gender | NHS Number                |
| Other Organisations               | BANANA, Aadil (Mr)                                      | 100 Some Street, Sometown, XY2 7BJ | 07-Aug-1907   | Male   | 908 724 2565              |
|                                   | BANANA, Aadil (Mr)                                      | 100 Some Street, Sometown, XY2 7BJ | 20-Sep-1905   | Male   | 961 573 5264              |
|                                   | BANANA, Aadil (Mr)                                      | 100 Some Street, Sometown, XY2 7BJ | 09-Jan-1903   | Male   | 966 995 5505              |
|                                   | BANANA, Aaliyah (Mrs)                                   | 100 Some Street, Sometown, XY2 7BJ | 23-Nov-1882   | Female | 930 177 3589              |
|                                   | BANANA, Aaliyah (Mrs)                                   | 100 Some Street, Sometown, XY2 7BJ | 26-Aug-1904   | Female | 931 108 0721              |
|                                   | BANANA, Aaliyah (Miss)                                  | 100 Some Street, Sometown, XY2 7BJ | 27-Feb-1881   | Female | 961 008 1851 💌            |
| External Systems                  | Showing 1 to 28 of 1000 entries<br>First Previous 1 2 3 | 4 5 Next Last                      |               |        |                           |
| Summary Care Record               |                                                         |                                    |               |        |                           |
| Order Comms                       |                                                         |                                    |               |        |                           |
| More                              |                                                         |                                    |               |        |                           |

Select your patient, then on *Link the Patient* and follow the on-screen instruction for access:

| Patient Access                                                                                                    |                                                                                                    | ×                    |  |  |  |  |  |
|----------------------------------------------------------------------------------------------------|----------------------------------------------------------------------------------------------------|----------------------|--|--|--|--|--|
| BANANA, Abigail (Mrs)                                                                                                    |                                                                                                    |                      |  |  |  |  |  |
| Born 15-Sep-1902                                                                                                    | Gender Female                                                                                                    | NHS No. 982 527 1442 |  |  |  |  |  |
| Please select an actio                                                                                                    | Please select an action                                                                                                |                      |  |  |  |  |  |
| Emergency Access: You<br>event of a medical emergence                                                                                                    | Emergency Access: You may gain access to the patient record for the next 24 hours in the event of a medical emergency. |                      |  |  |  |  |  |
| <ul> <li>Link the Patient: You and your colleagues gain permanent access to this record by<br/>associating the patient with your organisation in support of delivering care.</li> </ul> |                                                                                                    |                      |  |  |  |  |  |
| Cancel                                                                                                    |                                                                                                    | Proceed >            |  |  |  |  |  |

### **Handover Improvements**

#### Applies to: All Users

**You Said**: A number of changes have been requested to allow users to be able to differentiate between medical, allied health professional and nursing jobs. Allow users to be able to highlight certain parts of text and to improve the print outs from the handover program.

**We Did**: The Jobs column has been split up into *Medical Jobs* and *Other Jobs*, and changes have been made to the *Handover* form which allows you to edit both the *Clinical Summary* and *Handover Comments* simultaneously. You can now also use **bold**, *italics*, <u>underline</u> and • bullet points to enhance the text in *Handover Comments*, *Clinical Summary* and the PPM+ eDAN. Further, printing improvements have maximised on space and reduced unnecessary columns.

|                                                                                                    | Patient 1 of<br>Handover: 39 (LGI) Leeds 0  | 5<br>eneral Infirmary                              |                                            | Next >                |
|----------------------------------------------------------------------------------------------------|---------------------------------------------|----------------------------------------------------|--------------------------------------------|-----------------------|
| PINEAPPLE, Alexis (Mrs)                                                                             | Current Location 39 (LGI                    | Born 22-Sep-1972 (43y)                             | Gender Female NHS                          | No. 🔵 963 038 8723    |
| Address 100 Some Street, So Phone                                                                   | GP MCKITTRICK, M                            | (Dr) PAS No. 1032850                               | 81 🌗 Allerg                                | jies not recorded 🛛 🛇 |
| Clinical Summary                                                                                    | Media                                       | al Jobs                                            | Other Jobs                                 |                       |
| Clinical Summary; Admitted with                                                                     | Re<br>Re<br>Re                              | quest Bloods<br>quest Imaging<br>riew fluid status | ECG<br>Awaiting Theatre<br>Check blood res | ə<br>sults            |
| Handover Comments                                                                                   |                                             |                                                    |                                            |                       |
| Handover 1234                                                                                       | Clinic                                      | al Deview                                          |                                            |                       |
|                                                                                                    |                                             | nsultant B                                         |                                            |                       |
|                                                                                                    |                                             |                                                    |                                            |                       |
|                                                                                                    |                                             |                                                    |                                            | Select Columns        |
| Ward Bed Consultant Specialty $\diamondsuit$ LOS EDD                                                | MFFD Planning EDID                          | d<br>rge Abs NEWS DAS VTE HAI<br>fer               | Fall PU Nutr Nurse RT                      | Diet PCT OT PT MSW    |
| 39<br>(LGI)         1         PAM         Trauma and<br>Orthopaedics         606d         06-Jan-20 | 6  On Ward RSD Awaitin (FTL) (Draft) bed at | g 🖌 2 NA 🌗 🗸                                       | ✓ ⑦ ✓ Jane ✓                               | D R                   |
| Showing 1 to 1 of 1 entries                                                                         |                                             |                                                    |                                            |                       |

| Handover                                                                                 | ×                   |
|------------------------------------------------------------------------------------------|---------------------|
| CASSAVA, Jordan (Mr) Born 31-Jan-1908 (108y) Gender Male Ni                              | IS No. 940 402 9637 |
| Address 100 Some Street Sometown XY2 7BJ                                                 | PAS No. 103237873   |
| Clinical Summary                                                                         |                     |
| BIUE                                                                                     |                     |
| Admitted with Past Medical History Current clinical summary                              |                     |
|                                                                                          | ili.                |
| Handover Comments                                                                        |                     |
| BIU∷                                                                                     |                     |
| Important information to handover from shift to shift, on board rounds or saefty huddles | <u></u>             |
|                                                                                          |                     |
|                                                                                          | li.                 |
| Ê Cancel                                                                                 | Submit              |

## **Adult Social Care Tab Improvements**

Applies to: All Users

You Said: We would like to be able to see more information about a patient's social care history.

**We Did**: Improved the *Adult Social Care* tab in the Single Patient View to give the user further information on a patient's open adult social care referral:

| com+                          | Patient 🔻                               | 2                                                     |                 |
|-------------------------------|-----------------------------------------|-------------------------------------------------------|-----------------|
| - <b>PP</b>                   | ÷ • •                                   | Advanced Search 👻                                     |                 |
| Actions 0                     | Home BERYL, Test (Master) ×             |                                                       |                 |
| View Patient Details          | BERYL, Test (Master)                    |                                                       |                 |
| View Audit Log                | Patient currently on ward Ward 40 (LGI) |                                                       | Born 17-Oc      |
| Clinical Record Types         | Address 100 Some Street, Some           | Phone GP Details NIGHTINGALE, AJ (Dr)                 | PAS No. 0024257 |
| BERYL, Test (Master)          | Hospital GP Mental Health Adu           | It Social Care                                        |                 |
| All                           |                                         |                                                       |                 |
| Alerts                        | Carers                                  |                                                       |                 |
| Allergies                     | Type Name                               | Address Telephone N                                   | lumber          |
| eMeds Allergies               | Carer Lcrintegration Testcarer          | 123 Pudding Lane, Bramley, Leeds, LS13 1AA 0113123456 | 7               |
| Audits/Tracking               |                                         |                                                       |                 |
| Clinical Documents            | Involved People                         |                                                       |                 |
| Dictation (EPRO)              | Start Date Role                         | Forename Surname Team name                            |                 |
| Health View                   | 17-Mar-2016 Lead Assessor               | Lcrintegration Testleadassessor ENE REAP 1            |                 |
| Encounters/Events             |                                         |                                                       |                 |
| Medications                   | Referral                                |                                                       |                 |
| eMeds Medications C           | Date Contact Source                     | Contact Sub Source Outcome                            |                 |
| Observations                  | 31-Jan-2016 Police                      | Domestic Violence Unit Refer to Adult Care            |                 |
| Orders                        |                                         |                                                       |                 |
| ICE Request                   | Support Plans                           |                                                       |                 |
| Prans (Prans (Prans and Prans | Provinion of convino                    | Provider's id Provider's name                         |                 |
| Problemsy Issuesy Diagnoses   | RESIDENTIAL EMI PERMANENT               | Organisation/ASCPRO123 Acme Care Home                 |                 |
| Processiles                   |                                         |                                                       |                 |
| Clinical Photography          | Reablement                              |                                                       |                 |
| ICE Result                    | Start Date Discharge Date               |                                                       |                 |
|                               | 25-Jan-2016 16-Feb-2016                 |                                                       |                 |
| Scheduling                    |                                         |                                                       |                 |
| Tasks                         | Occupational Therapy                    |                                                       |                 |
| Trials/Studies                |                                         |                                                       |                 |
|                               | No data found for this patient.         |                                                       |                 |
|                               |                                         |                                                       |                 |
|                               | Disability Types                        |                                                       |                 |
|                               | Name                                    |                                                       |                 |
| External Systems              | Severely Sight Impaired                 |                                                       |                 |
| Summary Care Record           | Name                                    |                                                       |                 |
| Order Comms                   | Severely Sight Impaired 2               |                                                       |                 |
| More *                        |                                         |                                                       |                 |
|                               |                                         |                                                       |                 |

You will now be able to view the social worker's details, carer's details, involved people, referral sources and outcomes, active support plan services, reablement plan, Occupational Therapy information and disability registers.

The *Adult Social Care* tab is updated via a feed from Leeds Social Services which is refreshed regularly to assure the currency of information.

## **New Bluespier Documents in PPM+**

#### Applies to: All Users

In addition to eDANs, which were available in PPM+ earlier this year, you will now be able to view lots of new documents from Bluespier including Operation Notes, Ward Attenders and Arthroscopies:

| LIME, Barrington (Mr      | )                                    | Current Location <u>9 (SJUH)</u> Born 27-Aug-1899 (116y) Gender Male NHS No. 🔘 903 838 9922 |
|---------------------------|--------------------------------------|---------------------------------------------------------------------------------------------|
| Address 100 Some Stre     | eet, Som Phone                       | GP BAKER, Guy (Dr) PAS No. 100427606                                                        |
| Hospital GP               | ·                                    | Results                                                                                     |
| Filter Events             | Show Booked and Delivere 🔻           | External Document Details                                                                   |
| Summary                   | Add -                                | @ Expand                                                                                    |
| 2016                      |                                      |                                                                                             |
| 07-Jul-2016 File Link     | eDAN                                 |                                                                                             |
| 10-Jun-2016 Lab Results   | Acute Kidney Injury / Full blood Cou |                                                                                             |
| 09-Jun-2016 Lab Results   | MRSA screen - L,16.9249270.V         |                                                                                             |
| 09-Jun-2016 Ward Stay     | 11 (St James's University Hospital), | Discharge Advice Note The Leeds Teaching Hospitals                                          |
| 08-Jun-2016 Admission     | Penn N,                              | Site Ward / Unit Tel mins ituak                                                             |
| 08-Jun-2016 Ward Stay     | 28 (St James's University Hospital), | Born 21-Apr- Gender Male NHS Number                                                         |
| 08-Jun-2016 Lab Results   | Full blood Count FBC / Acute Kidne   | Address PAS No.                                                                             |
| 08-Jun-2016 Investigation | XR Chest                             |                                                                                             |
| 2015                      |                                      | Patient Summary                                                                             |
| 27-Oct-2015 Outpatient    | AUDIO 1 SJUH (AUDIO 1 SJUH) 09       | Admission Date eDAN Completed                                                               |
| 16-Sep-2015 Lab Results   | Cholesterol / U&E - L,15.15224       | 5-Jul- 07:00:00 7-Jul- 13:19:12                                                             |
| 15-Jul-2015 Outpatient    | RETINAL SCREENING (RETINAL S         | Discharge Destination (Osual Place of Residence) GP Details                                 |
| 02-Feb-2015 Outpatient    | AUDIO 1 SJUH (AUDIO 1 SJUH) 10       |                                                                                             |
| 2014                      |                                      |                                                                                             |
| 20-Oct-2014 Referral      | To: Setchfield N, From: Unknown, U   | Clinical Summary                                                                            |
| 20-Oct-2014 Outpatient    | AUDIO 1 SJUH (AUDIO 1 SJUH) 11       |                                                                                             |
| 25-Sep-2014 Alerts        | Data Quality                         | Right total hip replacement                                                                 |
| 23-Sep-2014 Lab Results   | U&E / Chol,Trigs,HDL,LDL - L,1       | Reason for Admission / Presenting Complaint                                                 |
| 23-Sep-2014 Lab Results   | Urine Alb/Cre ratio - L,14.2445079.A |                                                                                             |
| 23-Sep-2014 Lab Results   | Haemoglobin A1c - L,14.1293415.D     | Clinical Narrative                                                                          |
| 30-Jun-2014 Outpatient    | RETINAL SCREENING (RETINAL S         |                                                                                             |
| 03-Jun-2014 Referral      | To: Setchfield N, From: Unknown, U   | Medical History                                                                             |
|                           |                                      | Operations and Procedures                                                                   |
|                           |                                      | Investigations and Results                                                                  |
|                           |                                      |                                                                                             |
|                           |                                      | Actions / Outstanding Investigations for GP                                                 |
|                           |                                      |                                                                                             |
|                           |                                      |                                                                                             |

The historical Bluespier documentation will be available to view in PPM+ following a future update.

# **Contact Us**

Please contact the Informatics Service Desk at x26655 or informaticsservicedesk.lth@nhs.net to:

- Reset your password
- Report a problem you are having within PPM+ functionality
- Report a data quality problem within PPM+
- Request new user accounts for PPM+
- Disable PPM+ accounts for any leavers from your department

Please contact the PPM+ EPR team at <u>leedsth-tr.EPR@nhs.net</u> if you have any development ideas or comments on your experience of using the EPR

If you would like to make a request for change to PPM+, please contact us at: <u>leedsth-tr.EPR@nhs.net</u> with a completed <u>request for change (RFC) form available here</u>

Please contact the IT Training Department at <u>ITTraining.LTHT@nhs.net</u> if you require further training on PPM+ or any other Clinical System

IT Training Intranet site: <u>http://lthweb/sites/it-training/ppmplus</u> (including full PPM+ User Guide)